醫院護產人力資源調查平台登入途徑說明

## (由護動 e 起來平台進入)

登入步驟1:

搜尋護動 e 起來首頁 (https://nurse.mohw.gov.tw)→最新公告 News→點選「110 年 醫院護產人員資源調查表 (醫院填報平台)」

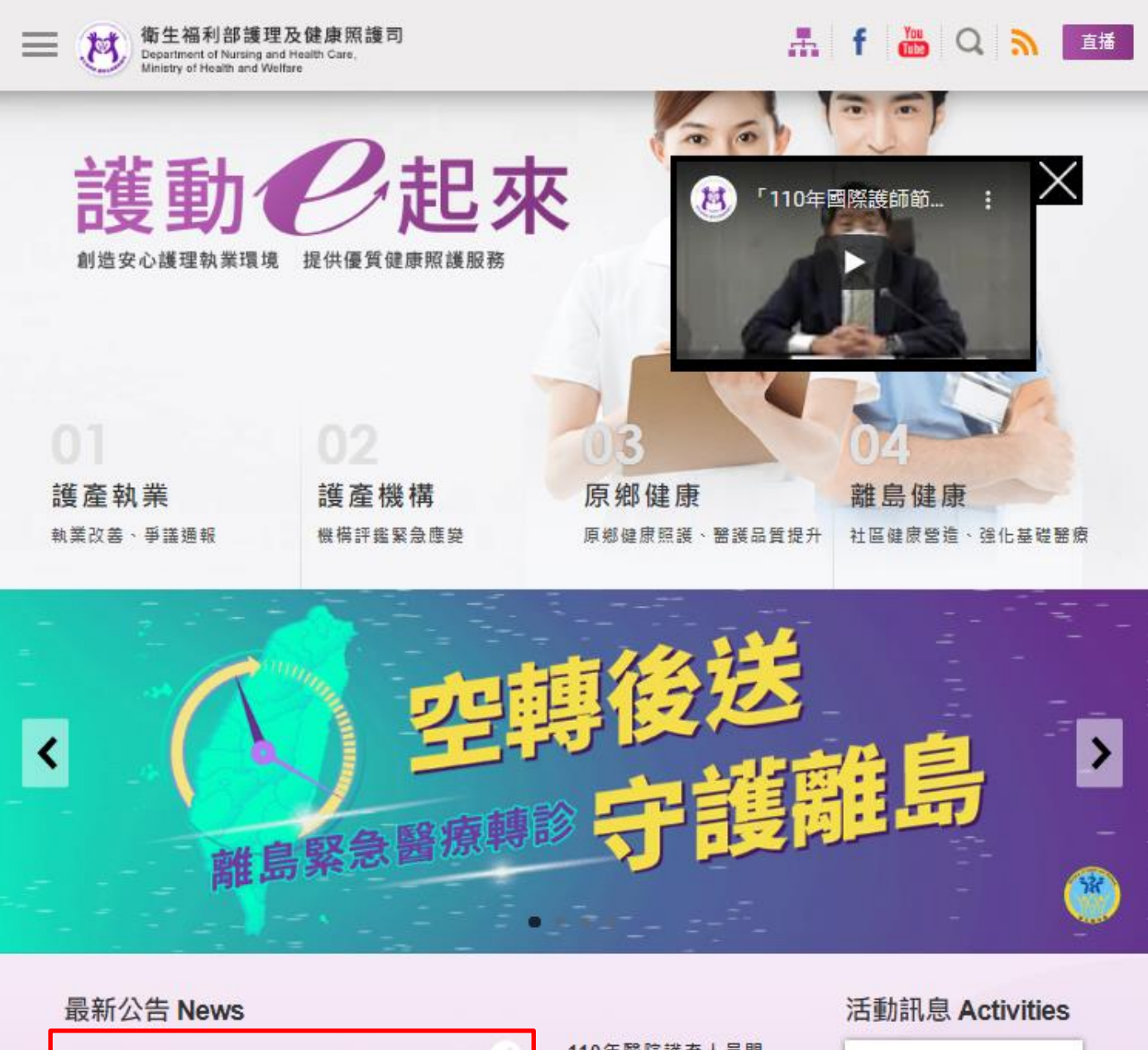

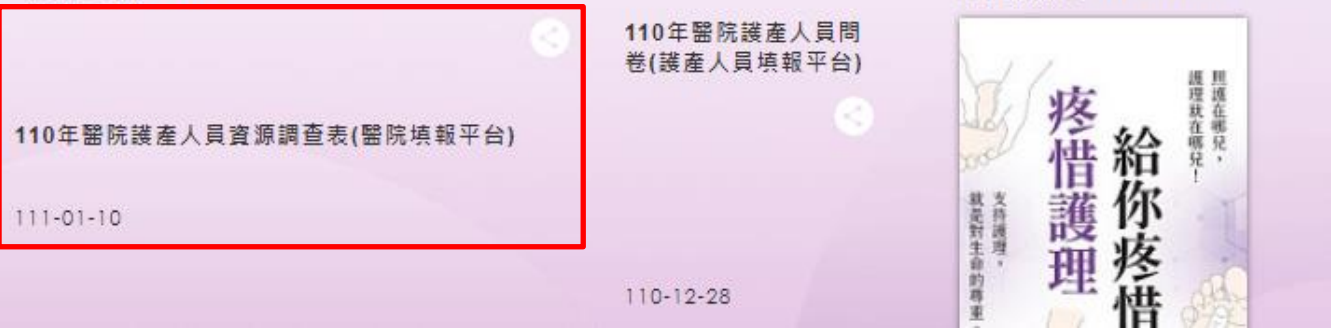

## 登入步驟2:

進入「醫院護產人員資源調查平台」→<u>登入帳號、密碼(帳號為填報單位之醫療事業</u> 單位編號(10碼);另首次登入之填報單位,密碼與帳號相同),其餘操作問題或帳密 登入問題可逕至平台網頁資訊公開專區下載相關說明,或撥打客服專線諮詢(於平台 首頁下方)。

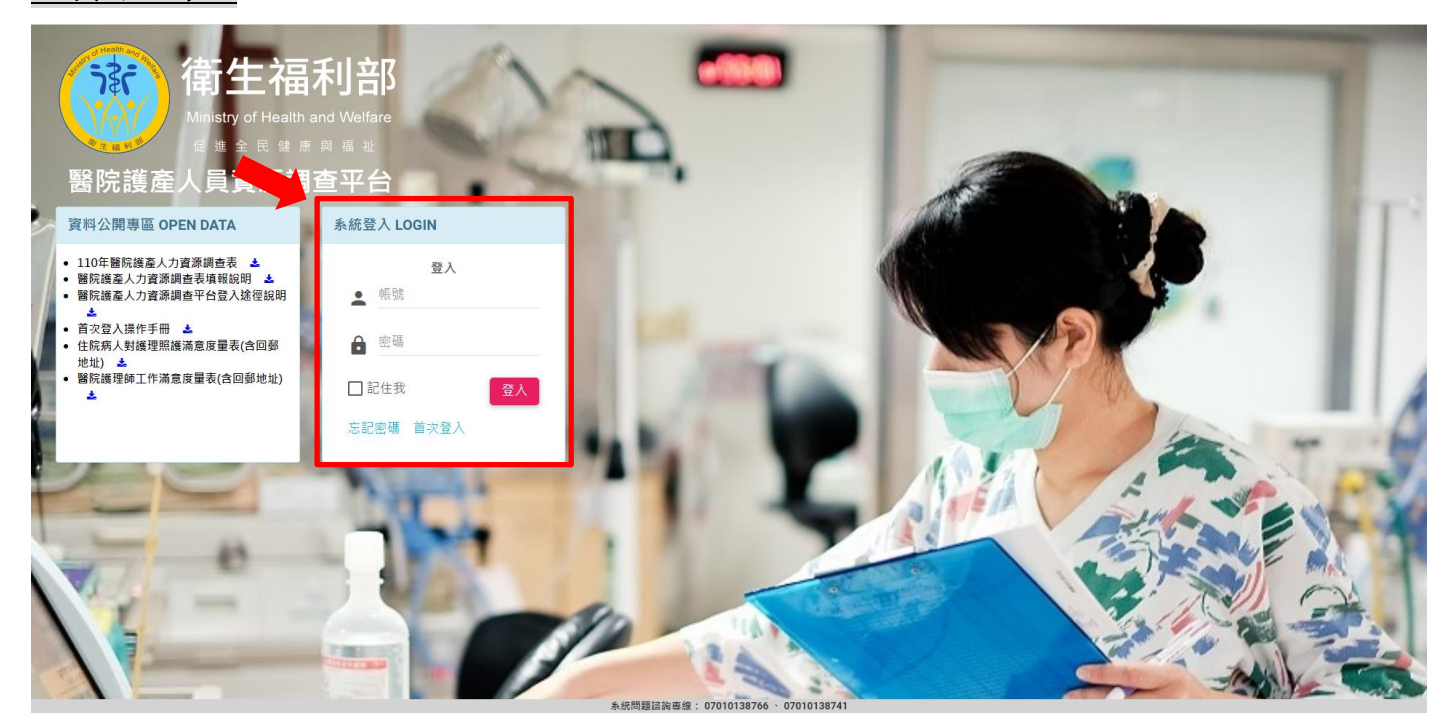